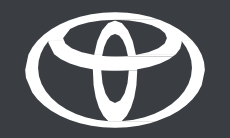

## Vodič za značajku Pronađi moj automobil – aplikacija MyToyota

## KAKO UPOTREBLJAVATI ZNAČAJKU PRONAĐI MOJ AUTOMOBIL

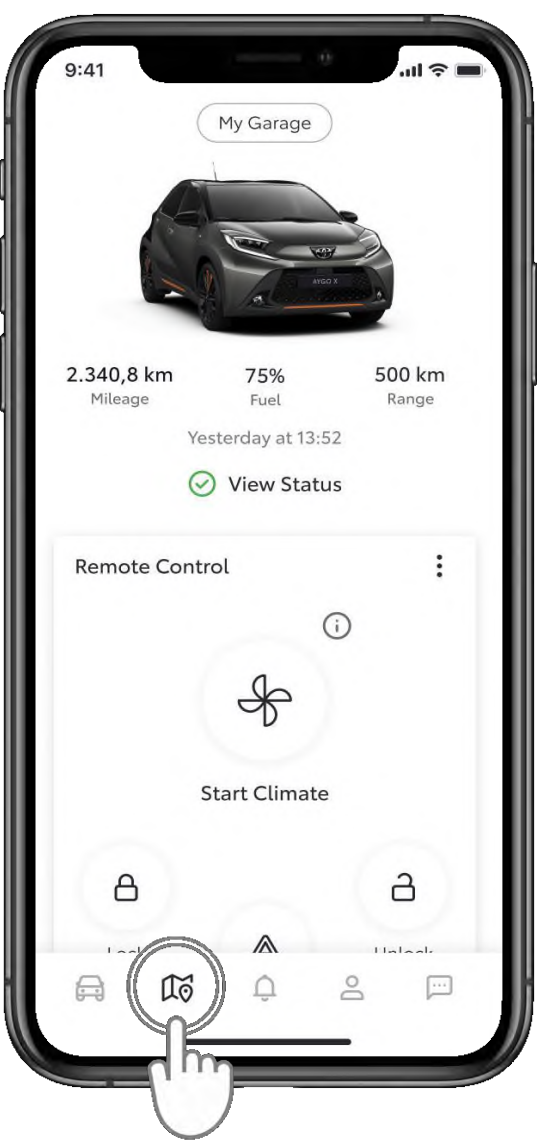

#### **1. KORAK**

Pronađite ili podijelite lokaciju svojeg vozila gdje god se nalazili upotrebom značajke "Pronađi moj automobil" (Find My Car) u aplikaciji MyToyota.

Dodirnite ikonu karte kako biste je otvorili.

Izjava o odricanju od odgovornosti: za upotrebu značajke Pronađi moj automobil potrebno je aktivirati standardne usluge.

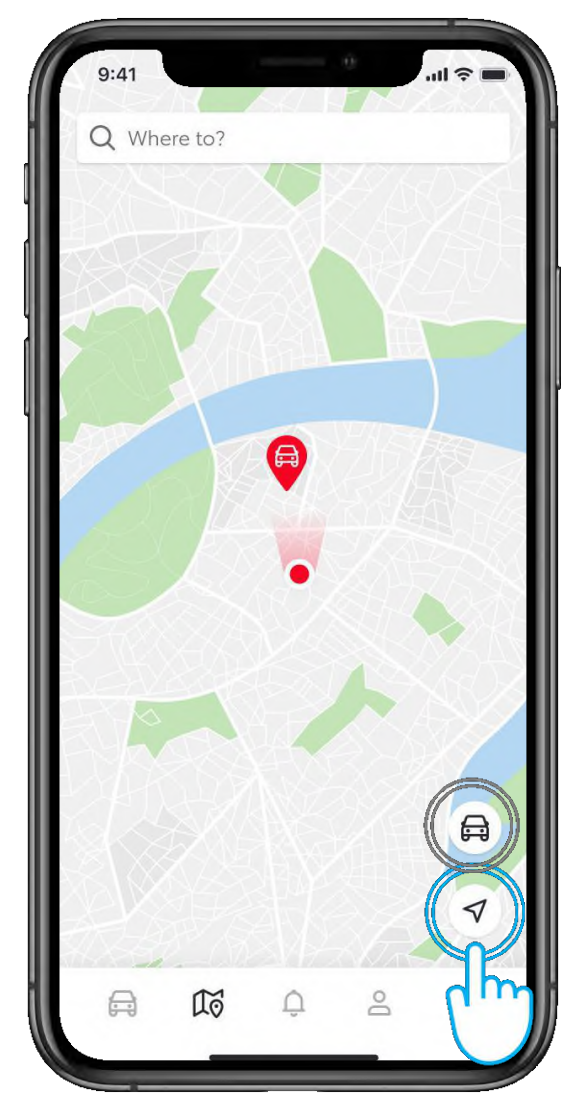

## 2. KORAK

Nakon što je otvorite, ako su na vašem mobilnom uređaju omogućena dopuštenja za lokaciju i ako je u vozilu isključen način privatnosti, prikazat će se karta s vašom lokacijom i lokacijom vašeg vozila.

Dodirnite gumb za vozilo ili navigaciju i karta će se centrirati oko odabrane lokacije.

Izjava o odricanju od odgovornosti: lokacija vozila nije dostupna ako se vozilo kreće ili ako je uključen način privatnosti.

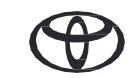

## KAKO NAVIGIRATI DO VOZILA

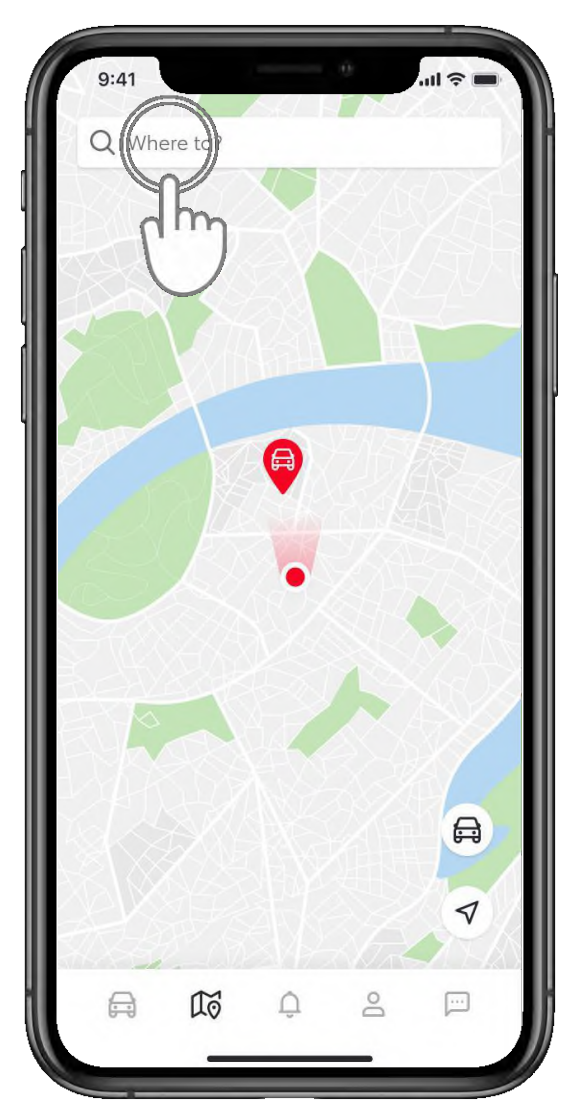

### **3. KORAK**

Opcija "Kamo idete" (Where to) omogućava vam da pronađete rutu do željenog odredišta.

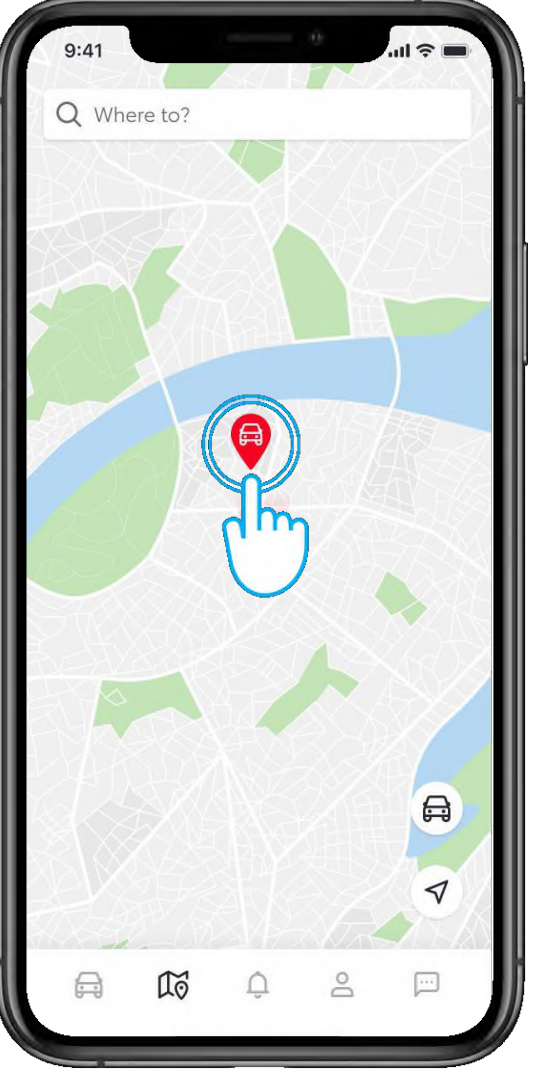

## 4. KORAK

Za prikaz točne adrese na kojoj je vaše vozilo parkirano dodirnite ikonu vozila...

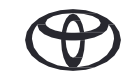

## KAKO NAVIGIRATI DO VOZILA

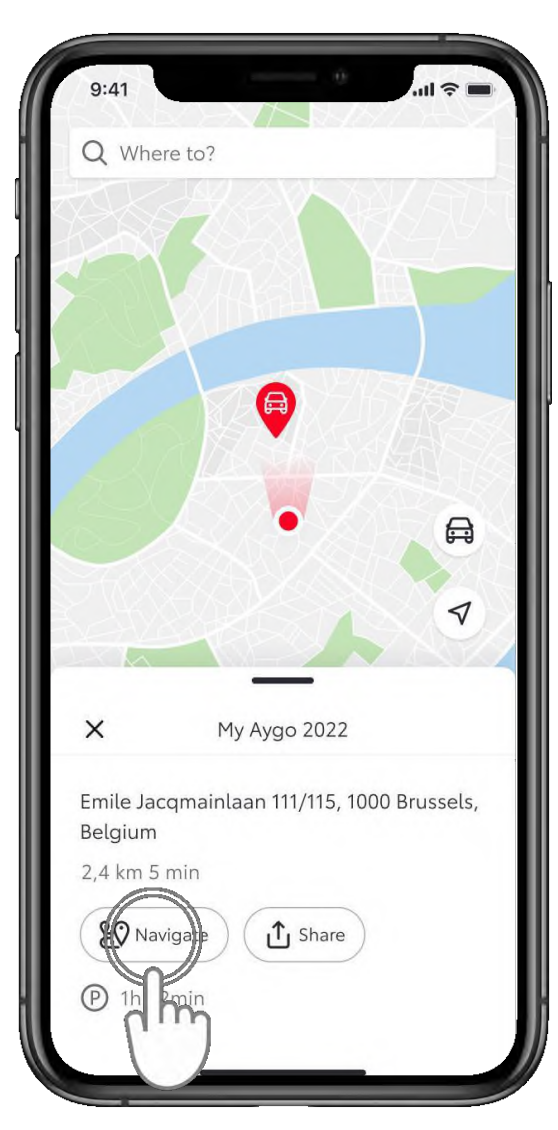

#### 5. KORAK

... i prikazat će vam se opcije za navigaciju do vozila ili dijeljenje lokacije vozila s drugima.

Dodirnite "Navigacija" (Navigate).

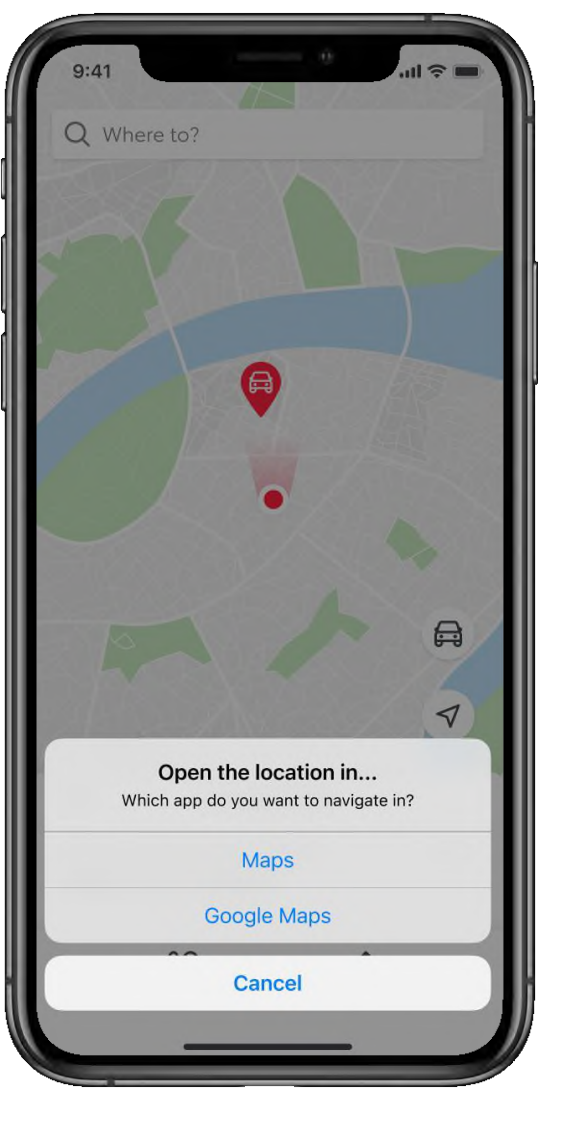

## 6. KORAK

Odaberite jednu od izvornih aplikacija za navigaciju dostupnih na vašem telefonu koja će vas odvesti do vozila.

## KAKO PODIJELITI LOKACIJU VOZILA

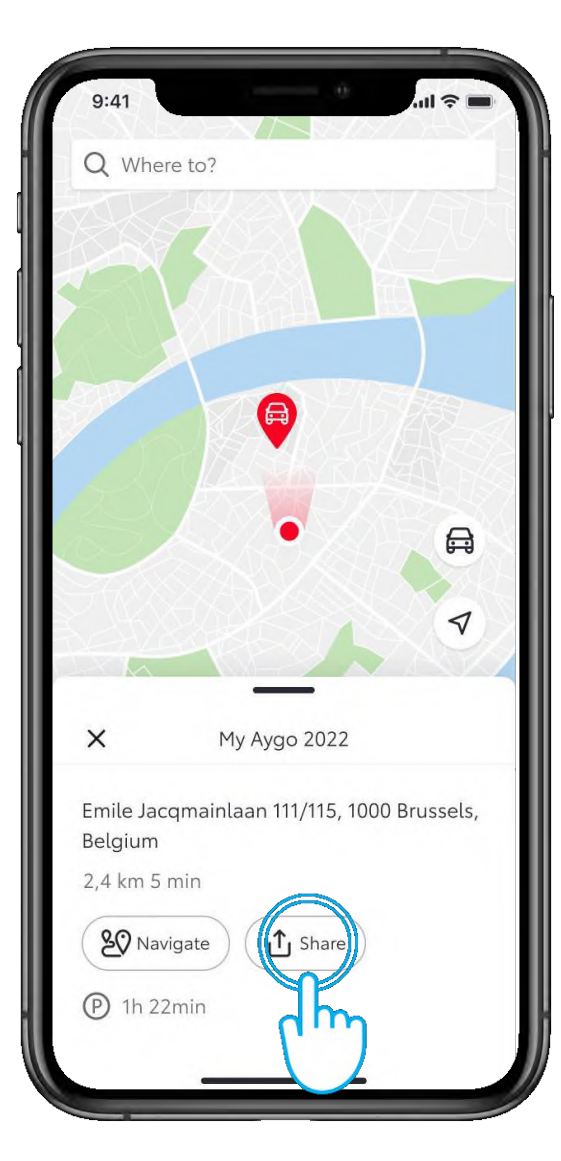

#### **1. KORAK**

Da biste podijelili lokaciju svojeg vozila s prijateljima i obitelji putem drugih aplikacija, dodirnite "Podijeli" (Share).

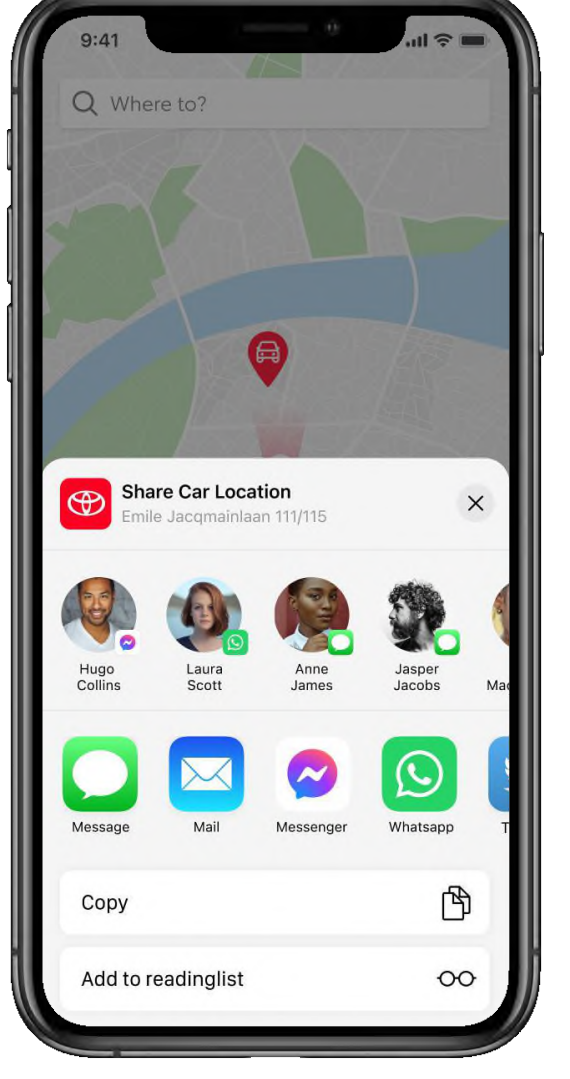

#### 2. KORAK

Odaberite s kim je želite podijeliti i putem koje aplikacije.

# SVAKA JE ZNAČAJKA BITNA

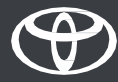